## **How to Manage Roster:**

## Inviting Members (PC Version):

1. Begin at the IMLeagues home page

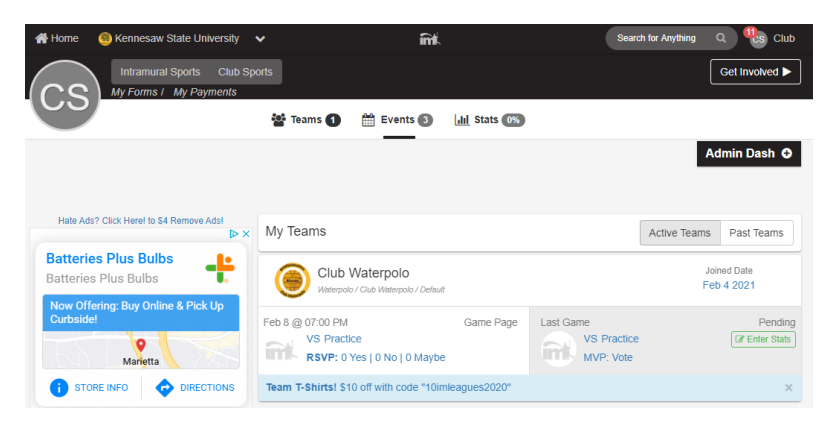

2. Under the "My Teams" tab click on the desired team

| My | Teams |  |
|----|-------|--|
|    |       |  |

3.

|                            | Club Waterp<br>Waterpolo / Club Wa         | DOIO<br>aterpolo / Default |                                       |                   |                  |                     |
|----------------------------|--------------------------------------------|----------------------------|---------------------------------------|-------------------|------------------|---------------------|
| Team Pa                    | ge will load                               |                            |                                       |                   |                  |                     |
| Guilsinmorios<br>C/        | lub Waterpolo<br>ub Sports / Waterpolo + / | Club Waterpolo → I Club    | Waterpolo 🗸<br>nedule 🏾 👯 Roster (12) | 🗘 Admin 🗸         | 🛔 Captain 🗸      | Team Options -      |
| Watery                     |                                            |                            |                                       | -                 |                  | Admin Dash <b>O</b> |
| Club Waterpol              | D Team Options 👻                           | About Club Wat             | erpolo                                |                   |                  | ✓ Edit              |
| Aug 16 <sup>th</sup> '20 - | on Dates<br>May 3 <sup>rd</sup> '21        | KSU Water Polo             | club is made up of a                  | athletes from all | skill levels. We | e are trying to     |

| Aug 16th '20 - May 3rd '21                               | Not water i do dub is made up of athetes normali skill levels. We are trying to                                                                                                    |
|----------------------------------------------------------|----------------------------------------------------------------------------------------------------|
| Join Teams<br>Until: May 3 <sup>rd</sup> '21 at Midnight | grow the sport in this state of Georgia. Anyone who is interested, preferably with<br>some form of swim background, is welcome to join. We are looking to attend 3-4                                                                                    |
| Roster<br>Required: 10 Total: 12                         | tournaments per year and will also be participating in scrimmages with local teams.<br>The club is looking for anyone looking to learn a new and fun sport or for those who<br>already know how to play and wish help to bring it to the KSU community. |
|                                                          | and day know now to play and morning to bring it to the rece community.                                                                                                    |

4. Scroll down until the "Roster" heading is visible, click on the "Invite" button to the right of the Roster heading

| 答 Roster: 32M/0F | <b>a</b> +Invite |
|------------------|------------------|
| $\Sigma$         | Captain          |
| $\Sigma$         |                  |
| $\Sigma$         |                  |
| $\Sigma$         |                  |
| More             |                  |

5. Type in the search bar the individuals name or KSU email to search. Click on "desired name" and add to the queue

| Roster   | Manage Roster | Invite Members | Add Members | Move Members |
|----------|---------------|----------------|-------------|--------------|
| Invite M | lembers       |                |             | Post         |
| Clu      | Club Sport    |                |             |              |
|          | Club Sport    |                |             |              |
|          |               |                | Send Invi   | tations      |

- 6. Once all members have been added to the queue select "Send Invitations"
  - a. A notes box is available if any comments are desired

| Roster Manage Roster Invite Members Add Members Move Men | mbers  Printable View    |
|----------------------------------------------------------|--------------------------|
| Invite Members                                           | Post To Wall             |
| Club Sport × Invite members by ema                       | My Teams Free Agents (0) |
| Comments:                                                |                          |
| vvite an invitation message (optional)                   | h                        |
| Send Invitations                                         |                          |
|                                                          |                          |

## Inviting Members (Mobile App):

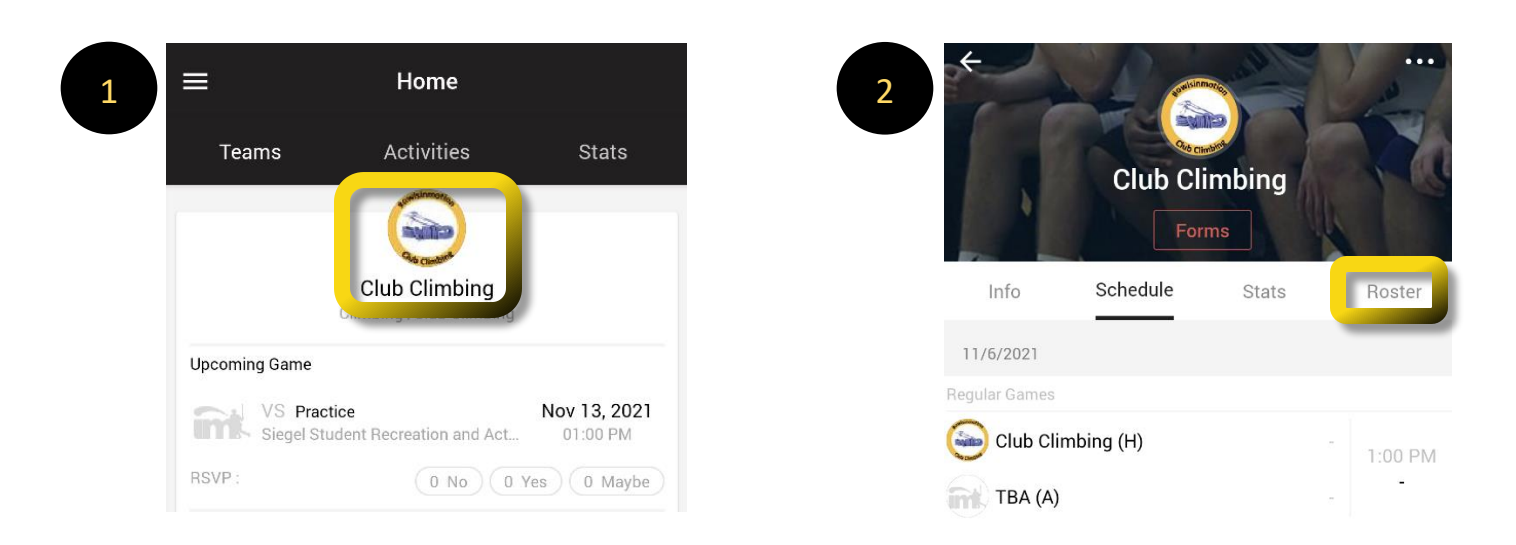

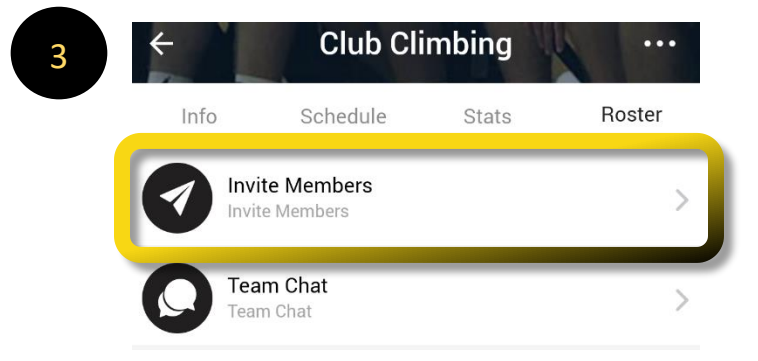

| vite Members | 6                                           |
|--------------|---------------------------------------------|
| Send (0)     | Pending (0)                                 |
| List         |                                             |
|              |                                             |
|              |                                             |
| v.edu        | Œ                                           |
|              | _                                           |
|              |                                             |
| Next         |                                             |
|              | vite Members<br>Send (0)<br>n List<br>w.edu |

## View a member's emergency contact (only available on PC):

- 1. Begin on Team Homepage; listed in step 2 above
- 2. Scroll down until the "Roster" heading is visible, at the bottom of this section click on "More"

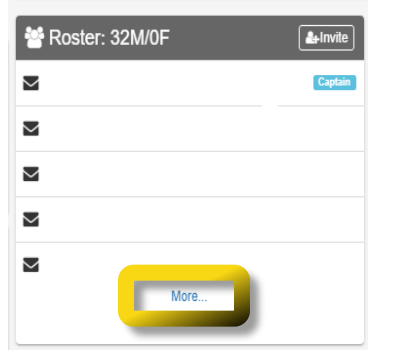

3. Click on "Detailed" view option, located just under Roster tabs and Linked Teams button

| Roster Manage Roster Invite Members Add Member | s Move Members                 |
|------------------------------------------------|--------------------------------|
| Linked Teams                                   | Currently Viewing Current Team |
| View: Standard Detailed                        | + Invite Members               |
| НВ                                             | Send Message Options -         |

- 4. Find the member of interest, in the list of documents section locate "2020-2021 Emergency Contact"
  - a. To the right of 2020-2021 Emergency Contact click on the "Options" button
  - b. A flyout menu will load, click on "View Form"

| Title                       | Required | Status   | Locked | Updated On                               |
|-----------------------------|----------|----------|--------|------------------------------------------|
| 2020-2021 Player Packet     | Yes      | Verified | No     | 08/20/20 @11:53AM Options -              |
| 2020-2021 Emergency Contact | Yes      | Verified | No     | 08/20/20 @11:53AM Options -<br>View Form |

If experiencing any difficulties, please direct questions to <u>clubsports@kennesaw.edu</u>